## STAT!Ref

To access STAT!Ref, go to the Health Sciences Library website:

http://www.library.mun.ca/hsl/

Make the following selections to get to STAT!Ref

1. Click on HSL Databases listed under Research Tools

Welcome to the Health Sciences Library

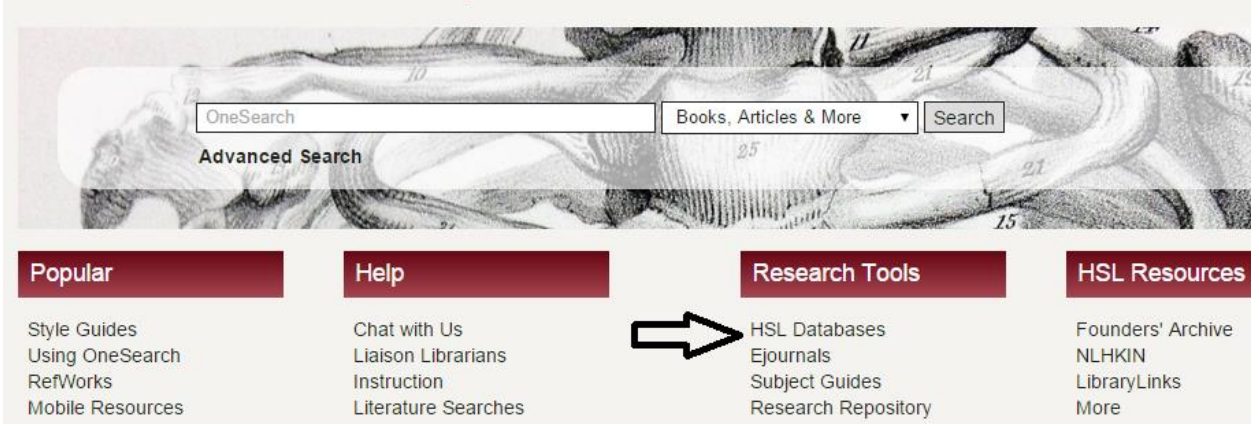

2. Then click on STAT!Ref from the E-book Packages list on the right side of the screen.

**BN students will need their MUN login ID (my.mun account) to access STAT!Ref from home.** Everyone can access STAT!Ref from the computer lab without the MUN login ID.

You may be asked to accept the terms, select accept terms.

You can search STAT!Ref several different ways. You can enter your search terms in the search box (see #1 arrow) and search all of the books.

|                     | Provided by: Memorial University of Newfoundland |                                  |                                         |  |
|---------------------|--------------------------------------------------|----------------------------------|-----------------------------------------|--|
| Resources •         | Titles                                           | Profile                          | Help Tools 🔻 Log Out                    |  |
| All Resources       | ▼ Sea                                            | arch topics, Treatment Drugs etc | U Q                                     |  |
|                     |                                                  |                                  |                                         |  |
|                     | типс                                             |                                  |                                         |  |
|                     | TLES                                             |                                  |                                         |  |
| All Titles          |                                                  | Filter this list                 |                                         |  |
| All Titles          |                                                  |                                  |                                         |  |
| Drug Information    |                                                  |                                  | , i i i i i i i i i i i i i i i i i i i |  |
| Family              |                                                  |                                  | (                                       |  |
| Infectious Diseases |                                                  |                                  | L                                       |  |
| Internal Medicine   | _                                                |                                  |                                         |  |
| Nursing             |                                                  |                                  | 1                                       |  |
| Patient Information | •                                                |                                  |                                         |  |
| Pediatrics          |                                                  |                                  | C                                       |  |
| Pharmacology        |                                                  |                                  | ł                                       |  |
| Deline of Cours     |                                                  |                                  | h                                       |  |

You can select certain books to search. Enter your search term in the search box and click the search button. Then on the left side you will see 'Custom Title Set'. When you click on that a menu box will appear. Then you can select the books you want to search by clicking the box next to the book title and then click on the save icon (see arrows in picture).

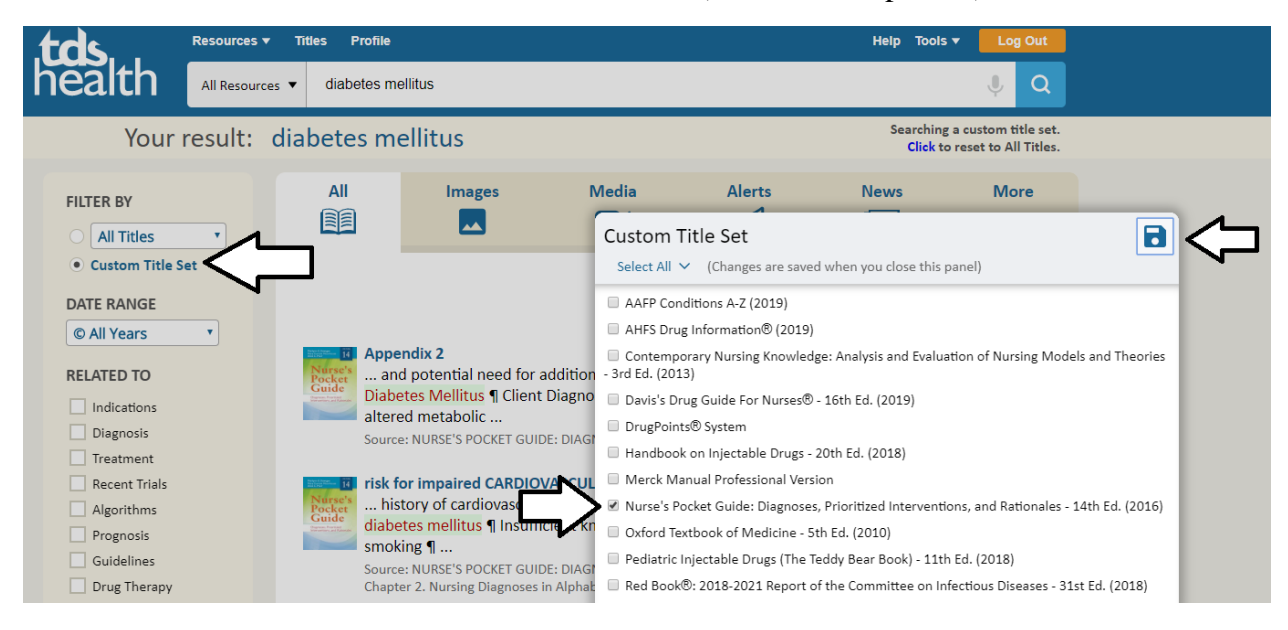

Finally, you can search through a book by clicking on the book title.

|                            | Provided by: Memorial University of Newfoundland                       |              |                  |
|----------------------------|------------------------------------------------------------------------|--------------|------------------|
|                            | ities Profile                                                          | Heip Tools 🔻 | Log Out          |
| nealth All Resources •     | Search topics, Treatment Drugs etc                                     |              |                  |
| All Titles                 | ES                                                                     |              |                  |
| A                          |                                                                        |              | А                |
| AAFP Conditions A-Z (2019) | )                                                                      |              | C<br>D<br>H      |
| AHFS Drug Information® (2  | 2019)                                                                  |              | N<br>O<br>P<br>B |
| С                          |                                                                        |              | K                |
| Contemporary Nursing Know  | wledge: Analysis and Evaluation of Nursing Models and Theories - 3rd E | d. (2013)    |                  |

## <u>APP</u>

STAT!Ref has an app for your phone so that you can access their resources anywhere. You will need to create an account by clicking on Profile. See the document "STAT!Ref Mobile App" for instructions to set up the APP.